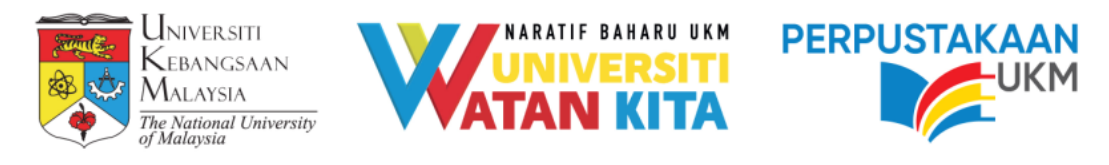

# Manual pendaftaran OpenScience UKM

## Skrin Utama Submitters (Researcher)

| Communities & Collection Sort All  Statistics | 🔍 🏈 Log In 🕶               |
|-----------------------------------------------|----------------------------|
| ٩                                             | → <b>〕</b> Log in with SMU |
| UKM Open Science                              | Email address              |
| Citit Open Scale                              | Password                   |
|                                               | -J Log in Admin            |
| Search the repository                         | Q Search                   |
| Communities in UKM Open Science               |                            |
| Select a community to browse its collections. |                            |
| Now showing 1 - 1 of 1                        |                            |
| UKM - Research Data 🛛 20                      |                            |
|                                               |                            |
| Recent Submissions                            |                            |

1. Bagi Researcher dan Data Stewards perlu "Login in with SMU" Log masuk menggunakan ID ewarga.

| errery.             |   |
|---------------------|---|
| Email Address       |   |
| syaz@ukm.edu.my     |   |
| First Name *        |   |
| NORFILZA BINTI AMER |   |
| Last Name *         |   |
|                     |   |
| Contact Telephone   |   |
|                     |   |
| Language            |   |
|                     | 2 |
|                     |   |
|                     | ß |

2. <u>Update Profile</u> – Maklumat berkaitan dengan profil pengguna dan capaian kepada kumpulan pengguna

| Home • MyDSpace           |                           |                                 |
|---------------------------|---------------------------|---------------------------------|
|                           | 🗘 Drag 8                  | Drop your files here, or browse |
| ≡ □                       | All of DSpace             | Search the repository Q Search  |
| Show                      | Your sub                  | missions                        |
| Your Submissions 🗸        | Now showing 1 -           | 6 of 6                          |
| Filters                   |                           | Workspace                       |
| Status +                  | No Thumbnail<br>Available | Untitled                        |
| Type +                    |                           |                                 |
| <b>D</b> Reset filters    |                           | 🕄 View 🛛 🗭 Edit 📄 Delete        |
|                           |                           | Workspace                       |
| Settings                  |                           | Item Metadata only              |
| Sort By                   | No Thumbnail<br>Available | Ontitled                        |
| Last modified Descendin 🗸 |                           |                                 |

3. <u>MyDspace</u> – Aktiviti yang sedang laksanakan.

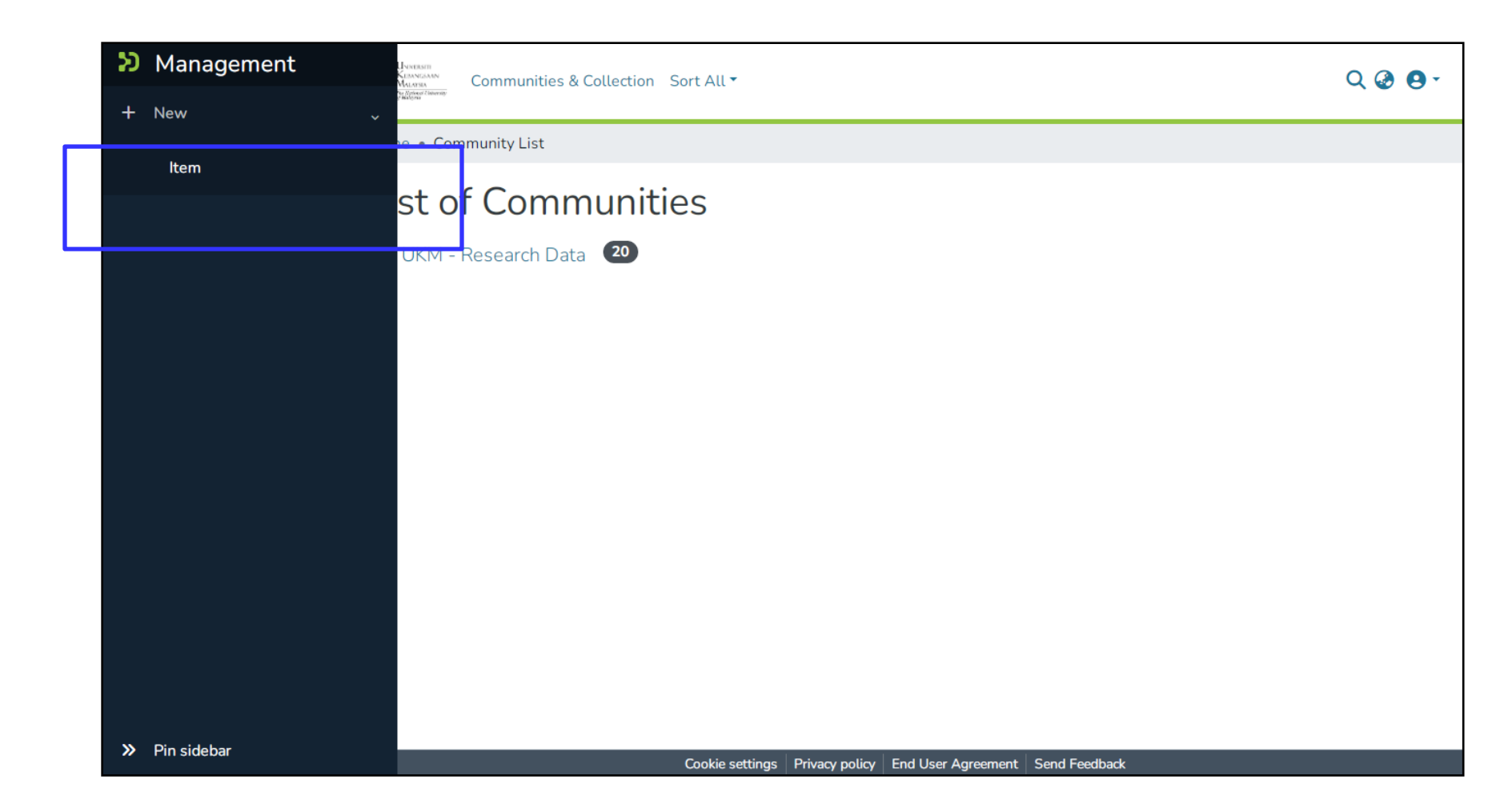

- 4. Jika ID pengguna sebagai Researcher (Warga UKM termasuk pensyarah) data boleh dimuat naik ke dalam sistem OpenScience UKM
  •Klik New > Item
  - •Browse fail attchment yang perlu dimasukkan

```
New item
                                                            ×
Create a new item in
  Search for a collection
  UKM - Research Data
  Agricultural, Veterinary, and Food Sciences
  Collection related to Halal Food, Premium Tropical
  UKM - Research Data
  Arts and Social Sciences
  Collection related to Psychology, Culture, Arts &
  UKM - Research Data
  Biological, Chemical, and Mathematical Sciences
  Collection related to Molecular Biology, Biochemistr
  UKM - Research Data
  Business, Finance and Economics
  Collection related to Islamic Finance, Fintech,
  UKM - Research Data
  Climate, Environment and Biodiversity
  Collection related to Meteorology, Forestry, Precisio
```

5. Pilih Collection yang berkaitan.

Collection adalah mengikut subjek data penyelidikan yang dimasukkan.

### Berikut adalah paparan menu masukkan maklumat. Creator/Author – Ahli-ahli projek yang terlibat. Jika terdapat lebih seorang ahli projek boleh klik + Add more

| Creator/Author(s)                                   |   |
|-----------------------------------------------------|---|
| Enter the author's name (Family name, Given names). |   |
| + Add more                                          |   |
| Contact Email (Project Leader) *                    |   |
| Contact Email (Project Leader)                      |   |
| Enter email address of project leader.              |   |
| Faculty (Project Leader)                            |   |
|                                                     | * |
| Select project leader faculty / institute / center. |   |
| Depositor *                                         |   |
| Depositor                                           |   |
|                                                     |   |

| Research D            | ata Title *          |                                             | - 1 |
|-----------------------|----------------------|---------------------------------------------|-----|
| Research              | Data Title           |                                             |     |
| Enter the mai         | in title of the iter |                                             |     |
| Date of Res           | search (Year) *      |                                             |     |
| ^                     | ~                    | ^                                           |     |
| year                  | month                | day                                         |     |
| ~                     | V                    | ~                                           |     |
| Citation<br>Citation  |                      |                                             |     |
| Enter the star<br>DOI | ndard citation for   | ne previously issued instance of this item. |     |
| DOI                   |                      |                                             |     |
| Enter the doi         | assigned to this     | :m.                                         |     |
|                       |                      |                                             |     |
| Resource Li           | ink                  |                                             |     |

- •Contact Emel Emel Ketua Projek
- •Depositor Pegawai yang memasukkan data dalam sistem (contoh pegawai sains, dll)
- •Faculty Fakulti Ketua Projek
- •Research Data Title (wajib isi) Tajuk penyelidikan
- •Data of Research (wajib isi) Tarikh / tahun
- •Citation sample Cousijn et al. 2018 (nama pengarang dan tahun)
- •DOI Jika ada
- •Resource Link jika terdapat maklumat diletakkan ditempat lain contoh scopus

| Select the type of content of the item. |   |
|-----------------------------------------|---|
| Language                                |   |
|                                         | ÷ |

- •Type standard Dataset (boleh ubah jika berlainan)
- •Language bahasa
- •Subject / Keyword Subjek berkaitan data penyelidikan yang didaftarkan

#### Subject / Keywords \*

#### Subject / Keywords

Enter appropriate subject / keywords or phrases related to research.

#### Research Data Description \*

Research Data Description

Enter description of this item.

**Funding Information** 

Funding Information

•Research Data Description – Keterangan berkaitan data penyelidikan

•Funding Information – Geran berkaitan

| Creative commons license |                                                                                                    |  |
|--------------------------|----------------------------------------------------------------------------------------------------|--|
| Select a license type 🝷  |                                                                                                    |  |
| CC0<br>Creative Commons  | Creative Commons   Allow commercial uses of your work?   ?   ? Yes   O Yes   ? Yes   ShareAlike   O No   Jurisdiction of your license   ?   United States * |  |

•CCO dan Creative Commons – a tool for relinquishing copyright and releasing material into public domain

| Tiscard | Saved Save for later + Submit |
|---------|-------------------------------|
|         |                               |

•Discard – Batalkan data

•Save – Simpan dan edit semula rekod

•Save Later – Simpan sementara dan boleh kemaskini rekod

•Deposit – Data lengkap untuk proses seterusnya pengesahan oleh Data Steward